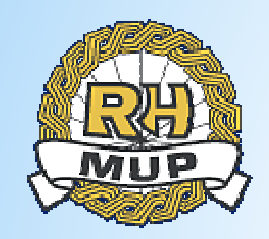

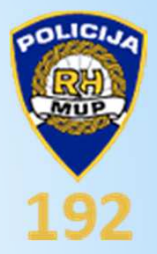

# \* APLIKACIJA ZA DOJAVE GRAĐANA

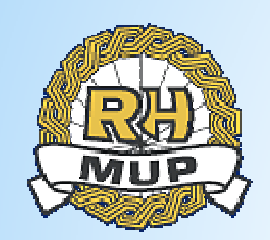

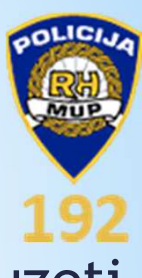

Aplikaciju za svoj pametni telefon svaki građanin može preuzeti na sljedećim linkovima:

### Android

https://play.google.com/store/apps/details?id=eu.span.devosijek. mup

#### Windows

https://www.microsoft.com/hr-hr/store/apps/policija-sigurnost-ipovjerenje/9nblggh5z7w1

### Apple

https://itunes.apple.com/hr/app/policija-sigurnost-ipovjerenje/id1042609294?mt=8

Upute za korištenje vidljive su u samoj aplikaciji.

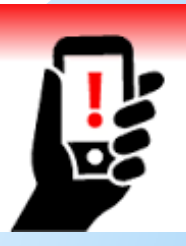

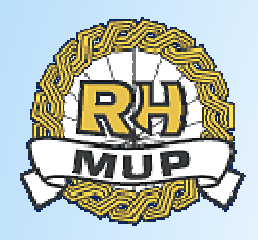

## Proširenje mogućnosti upućivanja dojava policiji

- građanin pametnim telefonom fotografira događaj (poželjno je da geografske koordinate budu uključene);
- građanin šalje snimku na centralni portal MUP-a RH;
- uz fotografiju može poslati i komentar/opis događaja;
- policijski službenici koji pregledavaju dostavljeno mogu ostvariti interakciju s pošiljateljem koja je potpuno anonimna;
- voditelji operativnog dežurstva u svakom OKCP-u preko portala IS MUP-a pristupaju tim dojavama;

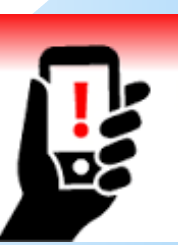

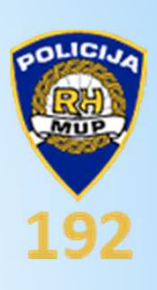

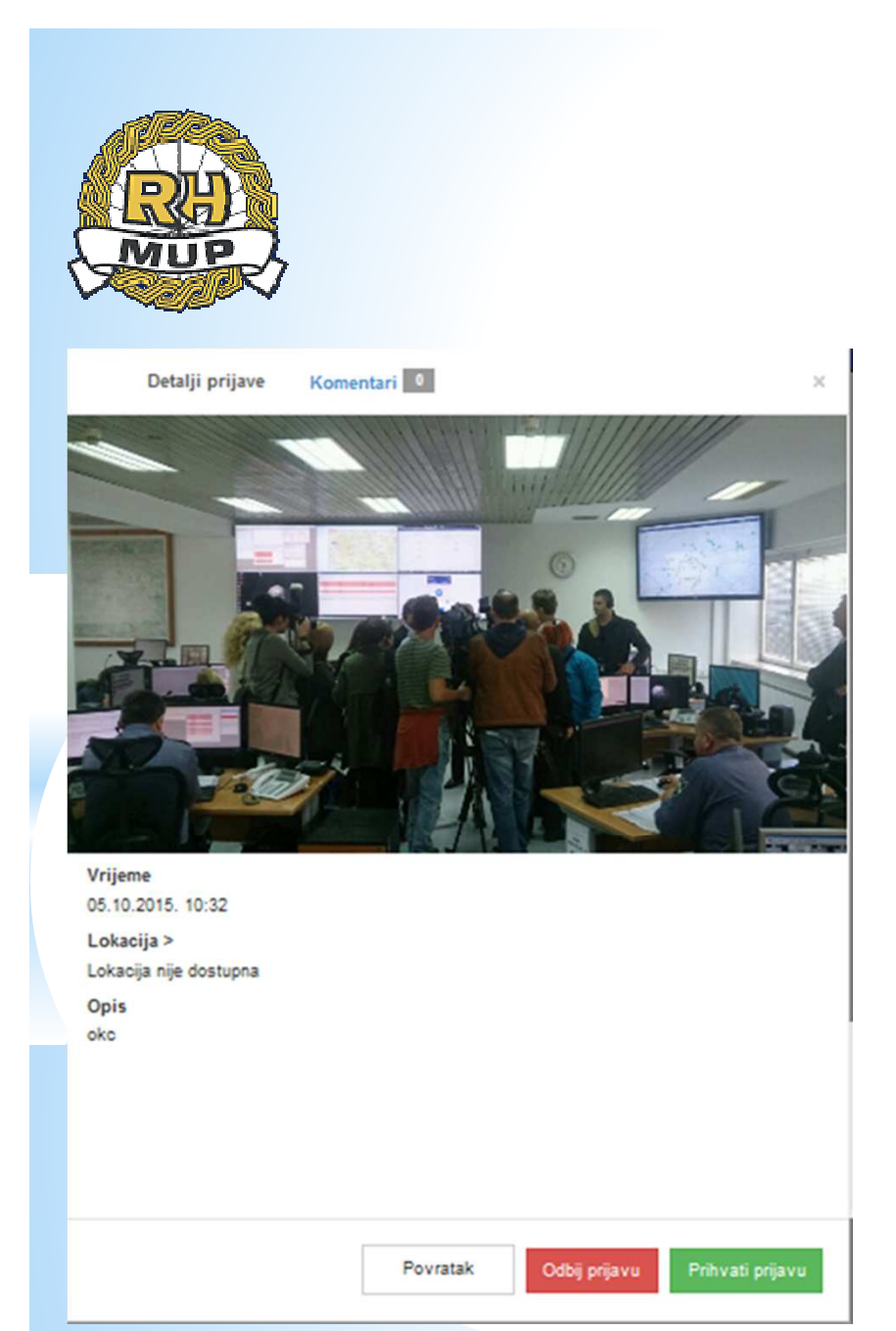

Izgled zaprimljene dojave

Policijski službenik u OKCP-u svaku dojavu poslanu na ovaj način će:

- odmah procijeniti i odlučiti je li potrebno žurno postupanje policije;
- proslijediti onoj organizacijskoj jedinici koja će tu dojavu razraditi;
- ili odbiti dojavu kao nevažnu.

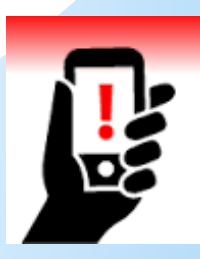

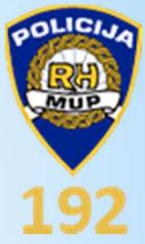

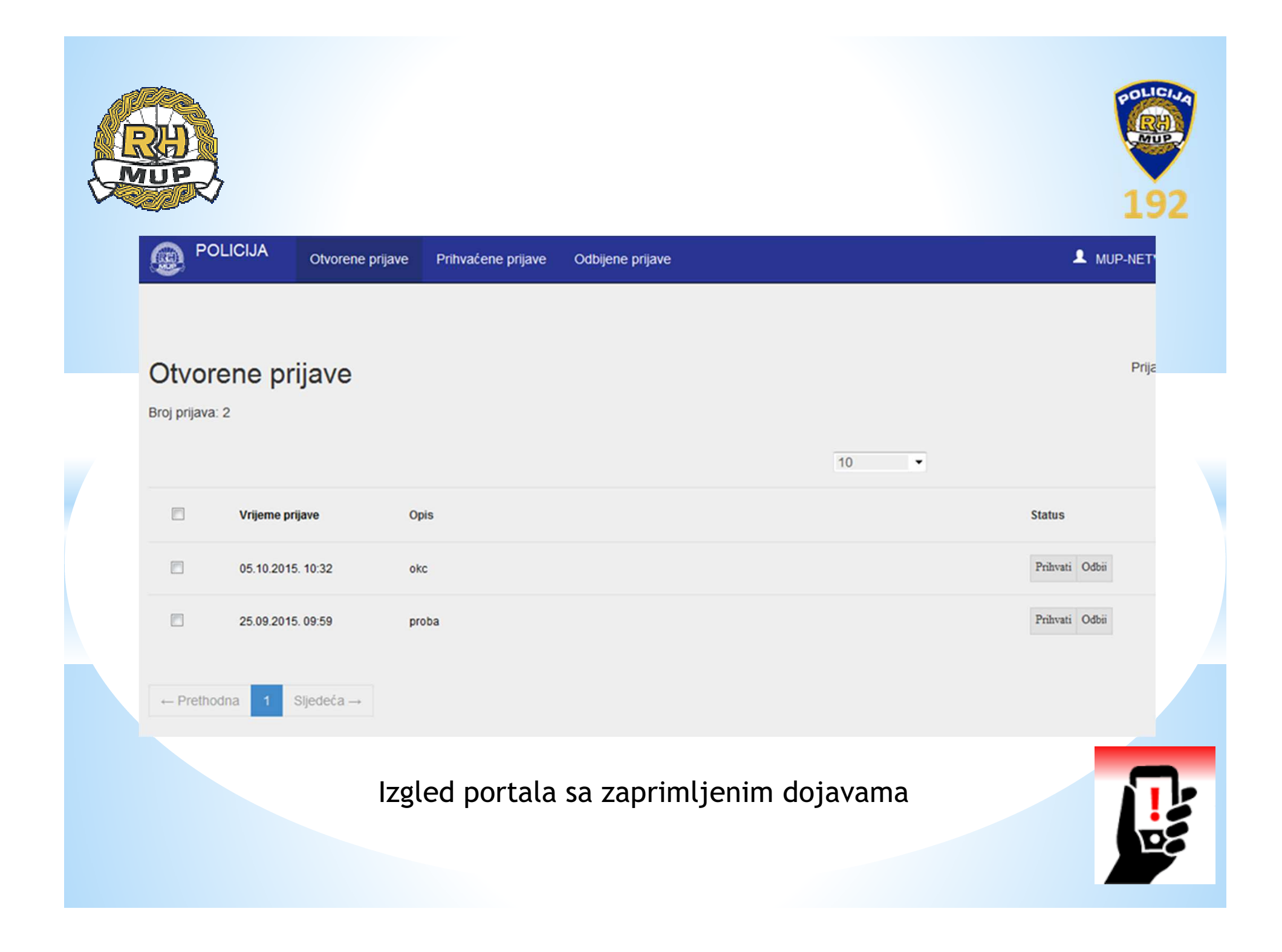

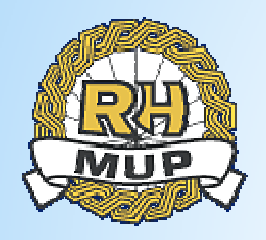

Nakon ulaska u portal moguće je pregledavati:

- Otvorene prijave,
- Prihvaćene prijave i
- Odbijene prijave.

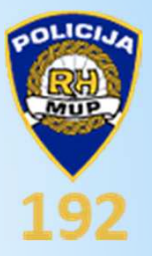

Klikom na samu prijavu unutar odjeljka **Otvorene prijave** moguće je pregledati prijavu, sliku koja je došla s prijavom i opis,

Tako dugo dok je prijava u statusu **Otvorena prijava** moguće je putem poveznice **Komentari** ostvariti dvosmjernu komunikaciju porukama s prijaviteljem.

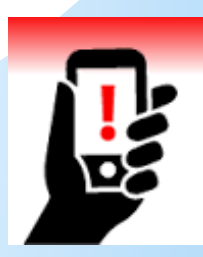

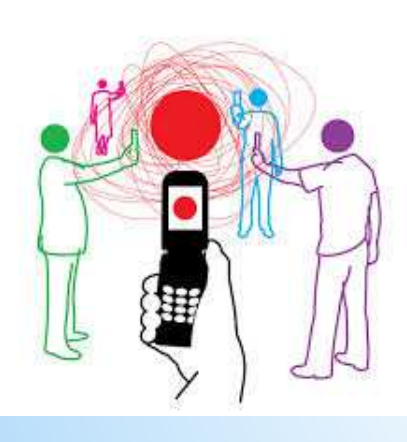

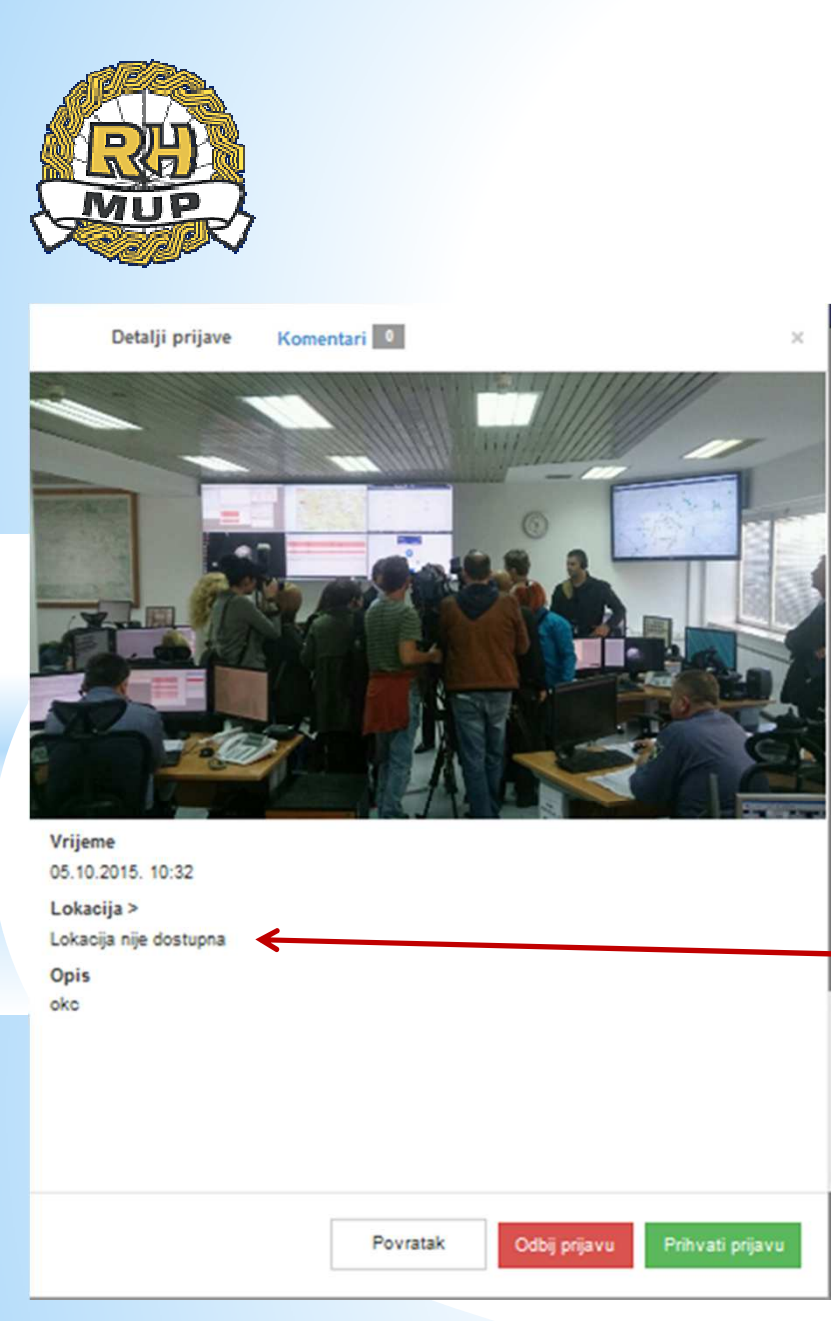

Izgled zaprimljene dojave

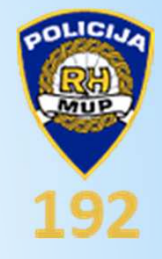

U slučaju da je lokacija dostupna, ispod naziva "Lokacija >" biti će vidljive koordinate.

Odabirom "Lokacija >" otvara se Google karta / satelitski prikaz s oznakom lokacije s koje je građanin poslao dojavu.

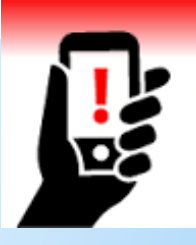

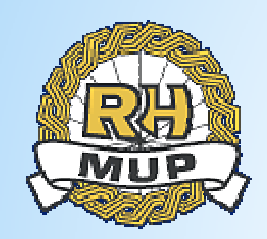

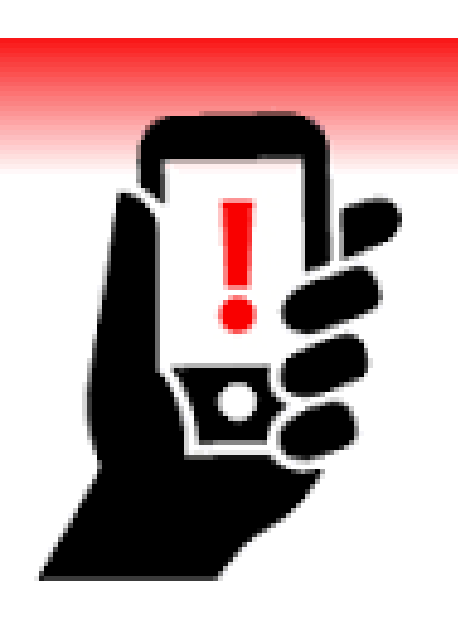

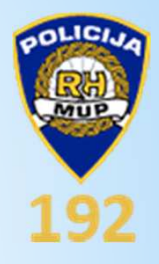

## \*Hyala Yam na pažnji!